EPRnstructions to Issue a Probationary Certificate authorized by Emergency Waivers

These instructions provide the educator preparation program (EPP) Certification Officer instructions for recommending a Probationary (PRO) certificate candidate who has not passed the required tests

# Recommend the Certificate

### Step 1 Identify eligiblecandidates

- A) Determine<u>which candidateswill need thisProbationary certificate</u>Review candidate records to ensure they have completed all program requirements.
- B) Provide the <u>Applying for Probationary Certification</u> documentto your candidate and instruct them to submit the application and pay the application **the**ough the ECOS for Educators account.

Step 2 Sign in tdECOS

A) Sign

### Step 5 Provide Candidate Information

- A) Confirm the Current Degree Information on the left ter New DegreeInformation if the highest degree information is not listed.
- B) In the firstbox below the degree information, double click on **ther**tificate(s) to be recommended. Each certificate to be recommended for this candidate will appear in the second

# Step 6 Complete internship informationfields

Since this certificate is being provided for candidates who have addressfully completed an internship or clinical teaching, they will not be completing an internship associated with this probationary certificate. However, ECOS requires some fields to be completed.

- A) Select the Internship Assignment. Use the ddopwn to select by District Code and choose "000005 (TEA Cohort 2020)". Note: Albbationary certificates recommended under the waiver must have the Internship Assignment identified as "000005 (TEA Cohort 2020)". Do not use this Internship Assignment option of any other certificate recommendations.
- B) Select the Internship Begin Datetas date of the Recommendation
- C) Select the Low Grade as the lowest grade in the grade band of the certificiate recommended. Select the High Grade as the highest grade in the grade band of the certificate being recommended.

| Example: Science 172               | Low Grade = 7  | High Grade = 12 |
|------------------------------------|----------------|-----------------|
| Example: Core Subjects- <b>B</b> C | Low Grade = EC | High Grade = 6  |

D) If the candidate is see

# Step 7 Complete Affirmation

When the affirmation pops up, Select K Note: The waiver issued by the Governor waives the testing requirement for the issuance of a Probationary certificalie ted in 19 TA §237.37.

| tealprod.tea.state.tx.us says                                                                                                    |                                                         |
|----------------------------------------------------------------------------------------------------|---------------------------------------------------------|
| I,Lorrie Ayers, affirm that the applica<br>requirements for the certificate(s) inc<br>required exam in alignment with 19<br>TAC §230.37(f)." | nt has fulfilled all<br>cluding a passing score on each |
| ,,,,,,,,,,,,,,,,,,,,,,,,,,,,,,,,,,,,,,                                                                                                    | Cat Samee                                               |

# Step 8 Confirm Recommendation

Check to make sure the certificate issued. Recommended certificates should issue immediately with a status of "Certified" if fees are paid and if fingerprints are complete. If one of those pieces is missing, the recommendation will show as "RecommendedNote: The virtual certificate access via Certificate Lookup does not update immediately. It could take up to an hour before the certificate shows on the Virtual Certificate.

| mentione |  |
|----------|--|
|          |  |
|          |  |

# **Email Information**

The candidate will receive followingautomaticallygeneratedemails

- Notification that the application is submitted successfully
- Information aboutfingerprinting
- Notification that the certificate has been recommended by the EPP
- Notification that thecertificate has issued

An EPP may opt to receive a copy of emails sent to **theid** idates If you wish, you may enable this optional feature by completing the following steps:

- 1. Select User Profile from the options on the Main Menu at left.
- In the pop-up box, complete the phone numb
  erequired) and check the "Send Copy of all System Sent Emails me" box.
- 3. ClickSave.

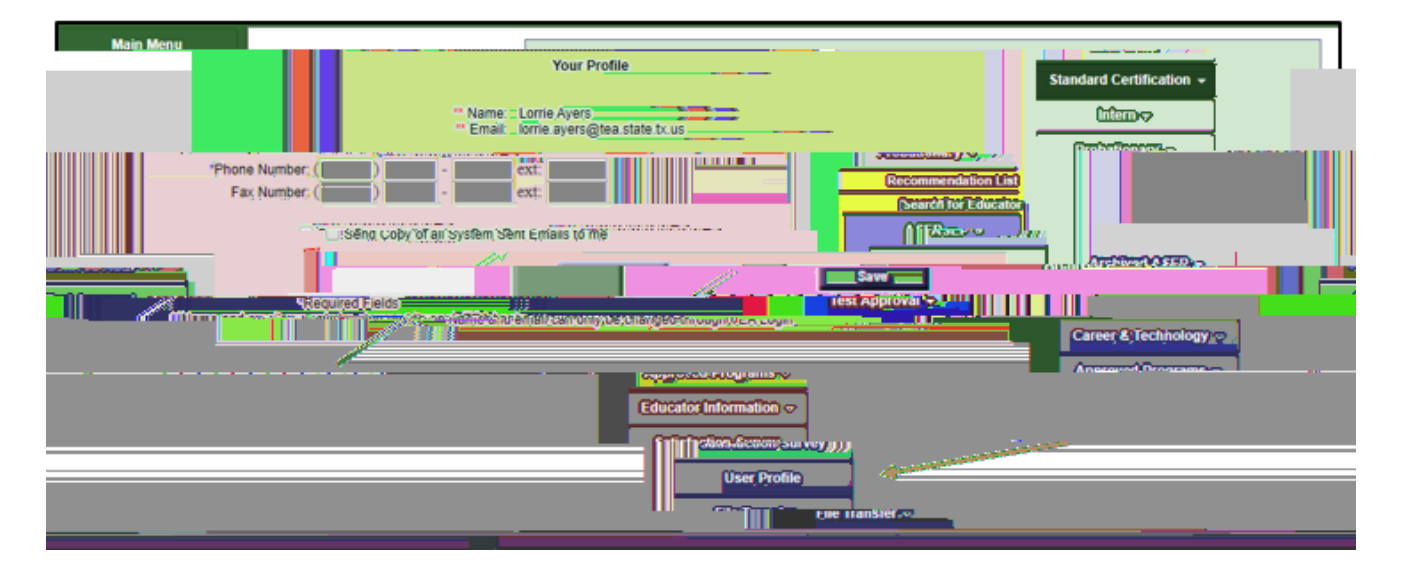

# Additional Notes

- The PRO certificate will be valid for one calendar year.
- The EPP may recommend the certificate ONLY in the certificate area(s) in which the candidate was prepared by the EPP.
- The certificate will qualify teaches to serve as a classroom teacher in an assignment as identified in the <u>Teacher Assignment Chartor</u> nonteacher education professionals, the certificate will qualify the candidate for position in the certified role.
- The holder of the PRO certificate must meet requirements <u>SinTAC Chapter 35Subchapter</u> <u>CC</u>(regarding Creditable Years of Service) to qualify for a year of service.
- Field supervision by the EPP is not required if the holder of the PRO certificate has completed requirements with the EPP and was designated as a Finisher on the Finisher RiscondsOOS prior to issuancef the PRO. The EPP will not be required to upload observations in ECOS for that individual.
- Candidates who have met the requirements for a normal probationary certificate issued under the Governor's waiverare required to complete the necessary testing requirements. EPPs are required to provide internship support, including field supervision, for these candidates.

The PRO certificate issued under the Governor's waiver are valid for one year a will not be renewed Candidates who have not completed testing requirements for certification will not qualify for an additional PRO certificate. EPPs must work wi candidates to provide necessary test recommendations.